Ver. 1.1

3/19/2019

- 1. Log in to Advance.
- 2. Use the Lookup tool to find your Event or continue with the Event you started in How To Create An Event (Part 1 and 2.) (See How To Look Up An Event on <u>aits.uark.edu</u> if you need assistance.)
- 3. Your Event should look something like this:

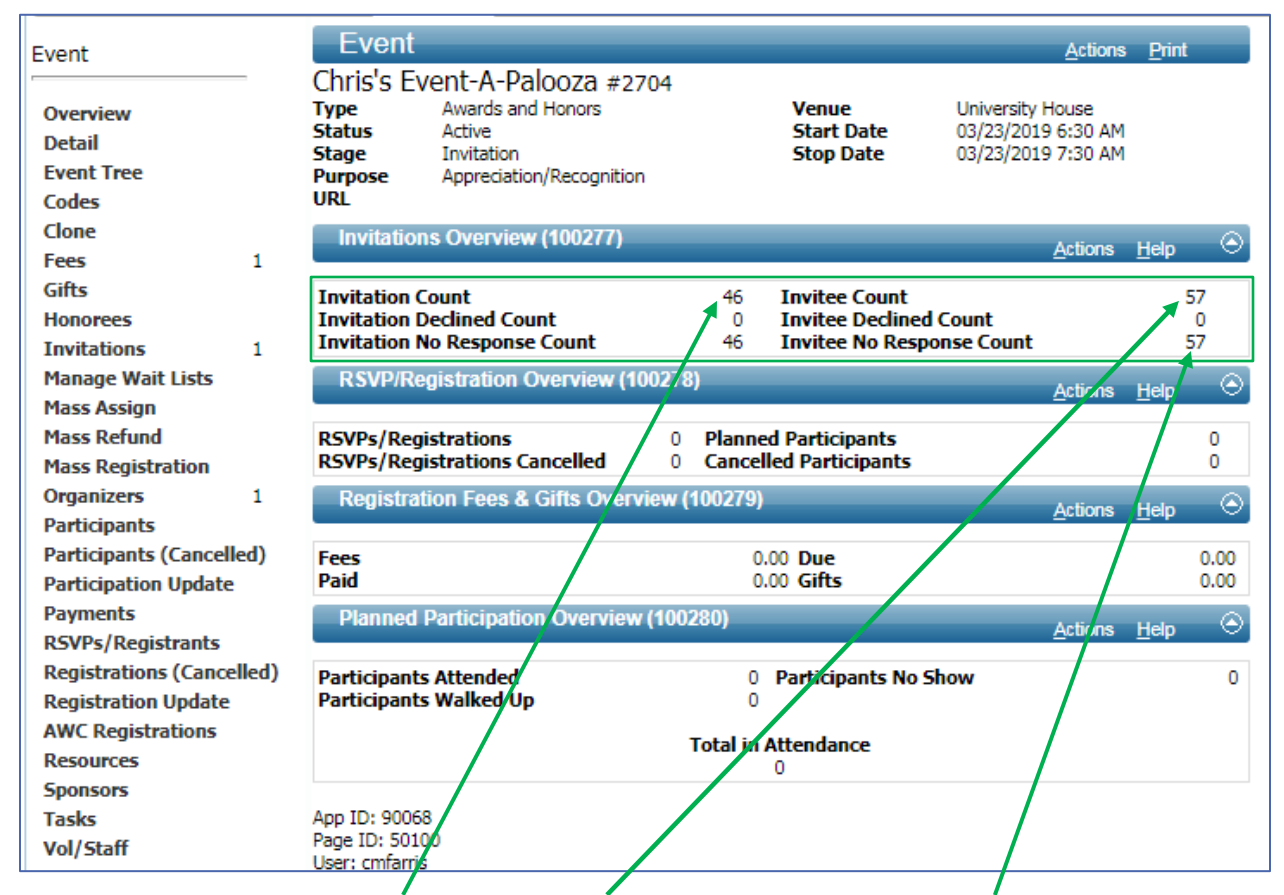

Currently there are 46 Invitations and 57 Invitees. Notice that no one has responded yet, so we have no RSVPs/Registrations and, since the event has not yet happened, we have no Participants.

## Ver. 1.1

### 3/19/2019

4. Enter IDs on clipboard or upload IDs to Clipboard. (See **How To - Use the Clipboard** from aits.uark.edu) If your attendees are already on the Clipboard, skip this step.

|           |                          |                |                  | Action      | 15 |
|-----------|--------------------------|----------------|------------------|-------------|----|
| he Curre  | nt Clipboard:            | New Delete     | Clear Clear A    | Import List |    |
| Saved II  | D List:                  | Save           |                  |             |    |
| ID List:  | [                        | Load List Merg | je List Intersec | t Exclude   |    |
| ist Heade | er:                      | List Headers   |                  |             |    |
| 11/50/    | (4)50)                   |                |                  |             |    |
| ind (504  | 02) (1/38)               | -              |                  |             |    |
| 5 of 58   |                          |                |                  |             |    |
| 0 -       | he Honorable Kanaasta    | r Hadaaa Ir    |                  |             |    |
| QM        | ir Harold H. Hartman     | r houges un    |                  |             |    |
|           | irs. Rebecca A. Hartmar  | n .            |                  |             |    |
|           | Ir. Lawson Hembree IV    |                |                  |             |    |
|           | Ir. Larry G. Trammel Jr. |                |                  |             |    |
| 8352 Q M  | Irs. Judy E. Trammel     |                |                  |             |    |
| 12499 Q T | he Honorable Susan O.    | Hickey         |                  |             |    |
| 16406 Q M | lr. William R. McKamey   |                |                  |             |    |
| 16407 Q M | Irs. Patsy B. McKamey    |                |                  |             |    |
| 20798 Q D | r. Dave Gearhart         |                |                  |             |    |
| 20799 Q M | Irs. Jane Gearhart       |                |                  |             |    |
| 24677 Q M | Ir. Joseph Hickey        |                |                  |             |    |
| 26323 Q M | Irs. Maxine G. LeBlanc   |                |                  |             |    |
| 31468 Q D | r. Jay McDonald II       |                |                  |             |    |
| 32838 Q D | r. John R. English       |                |                  |             |    |

Ver. 1.1

3/19/2019

5. From the Nav Tree on the Event tab. Click Mass Registration.

| Event                                     | Mass Registration                                                                                         | on                                      |                |                               | Actions            | Print      |          |
|-------------------------------------------|----------------------------------------------------------------------------------------------------|-----------------------------------------|----------------|-------------------------------|--------------------|------------|----------|
| Overview<br>Detail<br>Event Tree<br>Codes | Chris's Event-A-Palo<br>Type Awards an<br>Status Active<br>Stage Invitation<br>Purpose Appreciatio<br>URL | 00Za #2704<br>d Honors<br>n/Recognition | V<br>Si<br>Si  | enue<br>tart Date<br>top Date | 03/23/2<br>03/23/2 | 019<br>019 |          |
| Clone                                     | Please select 'Ge, Saved ID L                                                                             | ist' or 'Get From Clipboard'            | to nonulate th | e Entity List                 |                    |            |          |
| Fees 1                                    | House science on Saves is a                                                                               | ist of det from dipbodid                | to populate a  | ie endey elser                |                    |            |          |
| Gifts                                     | Entity 21st (72283) (5                                                                                    | 8) Get Sav                              | ved ID List    | Get from Clipboard            | Actions            | Help       | $-\odot$ |
| Honorees                                  |                                                                                                    |                                         | Name           |                               |                    |            |          |
| Invitations 1                             | Т                                                                                                    | tec 1r #2034                            |                | T                             |                    |            |          |
| Manage Wait Lists                         |                                                                                                    | JC3 J1, #200 T                          |                |                               |                    |            |          |
| Mass Assign                               |                                                                                                    |                                         |                |                               |                    |            |          |
| Mass Refund                               | Mrs                                                                                                    | p/                                      |                |                               |                    |            |          |
| Mass Registration                         | Mr.                                                                                                    | 1                                       |                |                               |                    |            |          |
| Organizers 1                              | Mr.                                                                                                    | 1                                       |                |                               |                    |            |          |
| Participants                              | Mrs Mrs                                                                                                   |                                         |                |                               |                    |            | -        |
| Participants (Cancelled)                  | Mass Registration (96                                                                                     | 070)                                    |                | Osserts                       | 0                  | Lista      |          |
| Participation Update                      |                                                                                                    |                                         |                | Generate                      | Cancel             | Нер        | $\sim$   |
| Payments                                  | Registration Status*                                                                                      | •                                       |                |                               |                    |            |          |
| RSVPs/Registrants                         | Response Date                                                                                             |                                         |                |                               |                    |            |          |
| Registrations (Cancelled)                 | Update Invitation Status                                                                                  |                                         |                |                               |                    |            |          |
| Registration Update                       | Lindate Darticination State                                                                               |                                         |                |                               |                    |            |          |
| AWC Registrations                         | opuate ranticipation stati                                                                                |                                         |                |                               |                    |            |          |
| Resources                                 | Note                                                                                                    |                                         |                |                               |                    |            |          |
| Sponsors                                  |                                                                                                    |                                         |                |                               |                    | ,          |          |
| Tasks                                     |                                                                                                    |                                         |                |                               |                    | //         |          |
| Vol/Staff                                 | App ID: 96072                                                                                             |                                         |                |                               |                    |            |          |

NOTICE: If you are continuing from Part 2, then your **Invitees** are already here. If you are doing this off of a new **Clipboard**, you need to click Get from Clipboard to populate these **Invitees**.

## Ver. 1.1

### 3/19/2019

6. Click the top check box if your are updating all invitees. Click individual boxes if you are only updating individuals.

| Mass Registration                                                                                                    | Actions Print                         |
|----------------------------------------------------------------------------------------------------|---------------------------------------|
| Chris's Event-A-Palooza #2704<br>Type Awards and Honors Venue<br>Status Active Start Date<br>Stage Invitation Stop Date<br>Purpose Appreciation/Recognition<br>URL | 03/23/2019<br>03/23/2019              |
| Please select 'Get Saved ID List' or 'Get From Clipboard' to populate the Entity List                                                                              | t.                                    |
| Entity List (72283) (58) Get Saved ID List Get from Clip                                                                                                    | pboard <u>A</u> ctions <u>H</u> elp 🔿 |
| ✓ Name                                                                                                    |                                       |
| The Handling in the dges Jr. #2034                                                                                                    | A                                     |
| Mr. H 5                                                                                                    |                                       |
| Mr. L 71                                                                                                    |                                       |
| Mr. L \$51                                                                                                    |                                       |
| Mrs.                                                                                                    | <b>•</b>                              |
| Mass Registration (96070)                                                                                                    | enerate Cancel <u>H</u> elp 😔         |
| Registration Status* G RSVPed/Registered                                                                                                    |                                       |
| Response Date 03/19/2019                                                                                                    |                                       |
| Undate Participation Status                                                                                                    |                                       |
| Note                                                                                                    |                                       |
|                                                                                                    |                                       |
| 7. Set:                                                                                                    |                                       |
| Registration Status* - RSVPed/Registered                                                                                                    |                                       |
| <ul> <li>Response Date - Date of the Registration/RSVP</li> </ul>                                                                                                  |                                       |
| Update Invitation Status - Registered/RSVPed                                                                                                    |                                       |
| o. Click Generate.                                                                                                    |                                       |

# How To Create An Event (Part 3) - How To Record RSVPs/Reservations on an Existing Event Ver. 1.1 3/19/2019 9. Click OK.

10. You will get back the following screen:

| Mas                         | ss Regist               | ration                                    |                              | Action                            | ns <u>P</u> rint |  |
|-----------------------------|-------------------------|-------------------------------------------|------------------------------|-----------------------------------|------------------|--|
| Chris's                     | Event-A-Pal             | ooza                                      |                              |                                   |                  |  |
| Type<br>Status<br>Stage     |                         | Awards and Honors<br>Active<br>Invitation | Venue<br>Start Da<br>Stop Da | te 03/23/2<br>te 03/23/2          | 03/23/2019       |  |
| Purpose                     | 2                       | Appreciation/Recog                        | nition                       |                                   |                  |  |
| Registra<br>Respons<br>Note | ation Status<br>se Date | RSVPed/Registered<br>03/19/2019           | Invitatio<br>Participa       | on Status Registe<br>ation Status | red/RSVP'd       |  |
| 🔒 Ma                        | ass Registration        | n - 58 registration record(               | s) were created.             |                                   |                  |  |
| Mass                        | s Registratio           | n Confirmation (9607                      | <b>I)</b> (46)               | Actions                           | Help 📀           |  |
| Reg ID                      |                         | Name                                      |                              | Partner                           |                  |  |
| 85240                       | Mr.                     |                                           |                              |                                   |                  |  |
| 85244                       | Arka                    |                                           | #70389                       |                                   |                  |  |
| 85252                       | Mr.                     |                                           |                              |                                   |                  |  |
| 85274                       | Mr.                     |                                           |                              |                                   |                  |  |
| 85275                       | Rob                     |                                           |                              |                                   |                  |  |
| 85276                       | Jam                     |                                           |                              |                                   |                  |  |
| 85251                       | Mrs.                    |                                           |                              |                                   |                  |  |
| 85254                       | Mrs                     |                                           |                              |                                   |                  |  |
| 85261                       | Mrs                     |                                           |                              |                                   |                  |  |
| 85270                       | Key                     |                                           |                              |                                   |                  |  |
| 85273                       | Arka                    |                                           | 858                          |                                   |                  |  |
| 85228                       | The                     |                                           | 9                            |                                   |                  |  |
| 85236                       | Dr.                     |                                           |                              |                                   |                  |  |
| 85250                       | Mrs                     |                                           |                              |                                   |                  |  |
| 85255                       | Zeta                    |                                           | poration #                   |                                   |                  |  |
| 85257                       | Her                     |                                           |                              |                                   |                  |  |
| 85262                       | Mrs                     |                                           |                              |                                   |                  |  |
| 85263                       | Mrs.                    |                                           |                              |                                   |                  |  |
| 85265                       | Mr.                     |                                           |                              |                                   |                  |  |
| 85229                       | Mr.                     |                                           |                              |                                   |                  |  |
| 85269                       | Esta                    |                                           | 193                          |                                   |                  |  |
| 85278                       | Ms.                     |                                           |                              |                                   |                  |  |

## Ver. 1.1

### 3/19/2019

# 11. If you click on RSVPs/Registrants from the Nav Tree, you now see this:

| Event                                     | F                                         | RSVP                       | s/Regi                                                                                                    | strations                                        |              |                       |                                  |                                      | <u>A</u> ctions                 | Print  |
|-------------------------------------------|-------------------------------------------|----------------------------|----------------------------------------------------------------------------------------------------|--------------------------------------------------|--------------|-----------------------|----------------------------------|--------------------------------------|---------------------------------|--------|
| Overview<br>Detail<br>Event Tree<br>Codes | Chr<br>Type<br>Stat<br>Stag<br>Purp<br>UR | is's Ev<br>us<br>e<br>oose | Vent-A<br>Awards<br>Active<br>Invitati<br>Apprec                                                                                                    | Palooza #<br>and Honors<br>on<br>iation/Recognit | 2704<br>tion |                       | Venue<br>Start Date<br>Stop Date | University<br>03/23/201<br>03/23/201 | House<br>9 6:30 AM<br>9 7:30 AM |        |
| Clone                                     | R                                         | SVP/Re                     | egistratio                                                                                                    | on Summary                                       | (72006) (2   | )                     |                                  |                                      | Actions                         | Heln   |
| Fees 1                                    |                                           |                            |                                                                                                    |                                                  |              | <b>F</b> = - <b>T</b> |                                  |                                      | Decid Tabal                     |        |
| Gifts                                     |                                           | colled C                   |                                                                                                    |                                                  |              | ree I                 | otai                             |                                      | Paid Total                      | 0.00   |
| Honorees                                  | Lan<br>Dev                                | Celled 3                   | naistanad                                                                                                    | Ctatur                                           |              |                       | 0.00                             |                                      |                                 | 0.00   |
| Invitations 1<br>Manage Wait Lists        | KSV                                       | Ped/ Ke                    | gisterea                                                                                                    | Status                                           | (50)         |                       | 0.00                             |                                      |                                 | 0.00   |
| Mass Assign                               | R                                         | SVPs/H                     | Registrat                                                                                                    | ions (72035)                                     | (58)         |                       |                                  | New                                  | Actions 1                       | Help 🕘 |
| Mass Refund                               | Item                                      | s 1                        | to 20 of                                                                                                    | 58                                               |              |                       |                                  |                                      |                                 |        |
| Mass Registration                         |                                           | DEVD                       |                                                                                                    | DSVD                                             | Peristrant   |                       | Status                           | Fee                                  | Daid                            | Due    |
| Organizers 1                              |                                           | 85222                      | / KCys                                                                                                    | ha KSVF/                                         | Registratic  | es 1                  | PSV/Ped/Regis                    | 0.00                                 | 0.00                            | 0.00   |
| Participants 58                           |                                           | 05222                      | M                                                                                                    | r.                                               |              |                       | PSVPed/Regis                     | 0.00                                 | 0.00                            | 0.00   |
| Participants (Cancelled)                  | ***                                       | 05223                      |                                                                                                    |                                                  |              | -                     | RSVPed/Regis                     | 0.00                                 | 0.00                            | 0.00   |
| Participation Update                      | ***                                       | 85224                      | M                                                                                                    | rs                                               |              | <b>*</b>              | RSVPed/Regis                     | 0.00                                 | 0.00                            | 0.00   |
| Payments V                                | ***                                       | 85225                      | M                                                                                                    | r.                                               |              |                       | RSVPed/Regis                     | 0.00                                 | 0.00                            | 0.00   |
| RSVPs/Registrants 58                      | •••                                       | 85226                      | M                                                                                                    | r.                                               |              | -                     | RSVPed/Regis                     | 0.00                                 | 0.00                            | 0.00   |
| Registrations (Cancelled)                 | •••                                       | 85227                      | M                                                                                                    | rs                                               |              |                       | RSVPed/Regis                     | 0.00                                 | 0.00                            | 0.00   |
|                                           |                                           | 85228                      | Т                                                                                                    | he                                               |              | / #1                  | . RSVPed/Regis                   | 0.00                                 | 0.00                            | 0.00   |
| Resources                                 | •••                                       | 85229                      | M                                                                                                    | r.                                               |              | 6                     | RSVPed/Regis                     | 0.00                                 | 0.00                            | 0.00   |
| Sponsors                                  |                                           | 85230                      | M                                                                                                    | rs                                               |              | 7                     | RSVPed/Regis                     | 0.00                                 | 0.00                            | 0.00   |
| Tasks                                     |                                           | 85231                      | D                                                                                                    | r.                                               |              |                       | RSVPed/Regis                     | 0.00                                 | 0.00                            | 0.00   |
| Vol/Staff                                 |                                           | 85232                      | M                                                                                                    | rs                                               |              |                       | RSVPed/Regis                     | 0.00                                 | 0.00                            | 0.00   |
|                                           |                                           | 85233                      | M                                                                                                    | r.                                               |              |                       | RSVPed/Regis                     | 0.00                                 | 0.00                            | 0.00   |
|                                           |                                           | 85234                      | м                                                                                                    | rs                                               |              | 3                     | RSVPed/Regis                     | 0.00                                 | 0.00                            | 0.00   |
|                                           |                                           | 85235                      | D                                                                                                    | r.                                               |              |                       | RSVPed/Regis                     | 0.00                                 | 0.00                            | 0.00   |
|                                           |                                           | 85236                      | D                                                                                                    | r.                                               |              |                       | RSVPed/Regis                     | 0.00                                 | 0.00                            | 0.00   |
|                                           |                                           | 85237                      | M                                                                                                    | r                                                |              |                       | RSVPed/Regis                     | 0.00                                 | 0.00                            | 0.00   |
|                                           |                                           | 95229                      | M                                                                                                    |                                                  |              |                       | PSV/Ped/Pegis                    | 0.00                                 | 0.00                            | 0.00   |
|                                           | ***                                       | 95220                      | in the second second se | r.                                               |              | 2                     | DSVPed/Deale                     | 0.00                                 | 0.00                            | 0.00   |
|                                           | ***                                       | 05239                      | M                                                                                                    |                                                  |              | 2                     | RSVPed/Regis                     | 0.00                                 | 0.00                            | 0.00   |
|                                           | ***                                       | 85240                      | M                                                                                                    | r.                                               |              | _                     | KSVPed/Regis                     | 0.00                                 | 0.00                            | 0.00   |
|                                           | •••                                       | 85241                      | M                                                                                                    | r.                                               | 00           |                       | RSVPed/Regis                     | 0.00                                 | 0.00                            | 0.00   |
|                                           | Item                                      | s 1                        | to 20 of                                                                                                    | 58 🔽 🔇                                           | $\mathbf{D}$ |                       |                                  |                                      |                                 |        |

## Ver. 1.1

#### 3/19/2019

12. If you click on Overview from the Nav Tree, you now see this:

| Event                                                                 | Event                                                                                        |                                                                                                    | <u>A</u> ctions <u>P</u> rint                       |
|-----------------------------------------------------------------------|----------------------------------------------------------------------------------------------|----------------------------------------------------------------------------------------------------|-----------------------------------------------------|
| <u>Overview</u><br>Detail                                             | Chris's Event-A-Palooza #2704<br>Type Awards and Honors<br>Status Active<br>Stage Invitation | Venue Univ<br>Start Date 03/<br>Stop Date 03/                                                               | versity House<br>23/2019 6:30 AM<br>23/2019 7:30 AM |
| Event Tree<br>Codes                                                   | Purpose Appreciation/Recognition<br>URL                                                      |                                                                                                    |                                                     |
| Clone<br>Fees 1                                                       | Invitations Overview (100277)                                                                |                                                                                                    | Actions Help 📀                                      |
| Gifts<br>Honorees                                                     | Invitation Count<br>Invitation Declined Count<br>Invitation No Response Count                | <ul> <li>46 Invitee Count</li> <li>0 Invitee Declined Count</li> <li>0 Invitee No Response Count</li> </ul> | 57<br>t 0<br>Count 0                                |
| Manage Wait Lists<br>Mass Assign                                      | RSVP/Registration Overview (100278                                                           | )                                                                                                    | Actions Help 📀                                      |
| Mass Refund<br>Mass Registration                                      | RSVPs/Registrations 58<br>RSVPs/Registrations Cancelled 0                                    | Planned Participants<br>Cancelled Participants                                                              | 58<br>0                                             |
| Organizers 1                                                          | Registration Fees & Gifts Overview (                                                         | 00279)                                                                                                    | Actions Help 👄                                      |
| Participants (Cancelled)<br>Participation Update                      | Fees<br>Paid                                                                                 | 0.00 <b>Due</b><br>0.00 <b>Gifts</b>                                                                        | 0.00                                                |
| Payments<br>RSVPs/Registrants 58                                      | Planned Participation Overview (100)                                                         | 28 ))                                                                                                    | Actions Help 🔗                                      |
| Registrations (Cancelled)<br>Registration Update<br>AWC Registrations | Participants Attended<br>Participants Walked Up                                              | 0 Participants No Show<br>0<br>Tota in Attendance                                                           | 0                                                   |
| Resources<br>Sponsors<br>Tasks<br>Vol/Staff                           | App ID: 90068<br>Page ID: 50100<br>User: cmfarris                                            | 0                                                                                                    |                                                     |

NOTICE: There are now registrations.